[Ver3.1] VPN 導入マニュアル

(本マニュアルの画像はWindows8。 Windows7 でも動作します。)

大まかな流れ

- → 1. Cisco Any Connect をインストール
- → 2. 接続確認

1. Cisco Any Connect をインストール

ダウンロードした anyconnect....をダブルクリックで実行(画面は 2.4 ですが実際は 3.1)

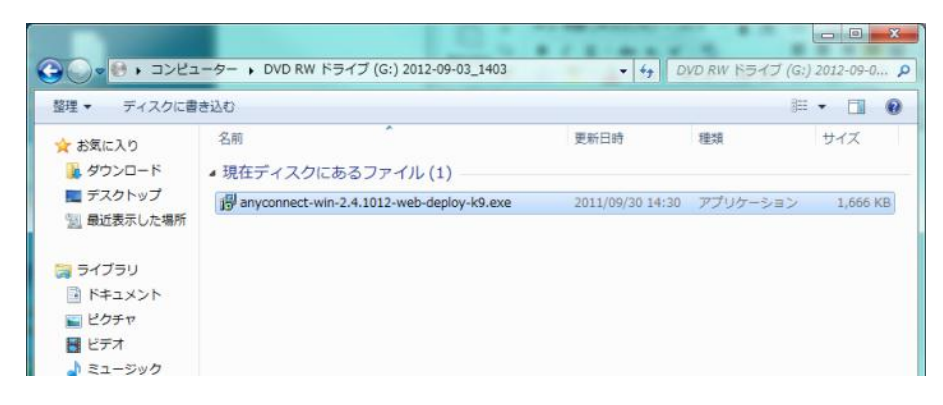

## 「Next」を押しながらインストールを進めます。

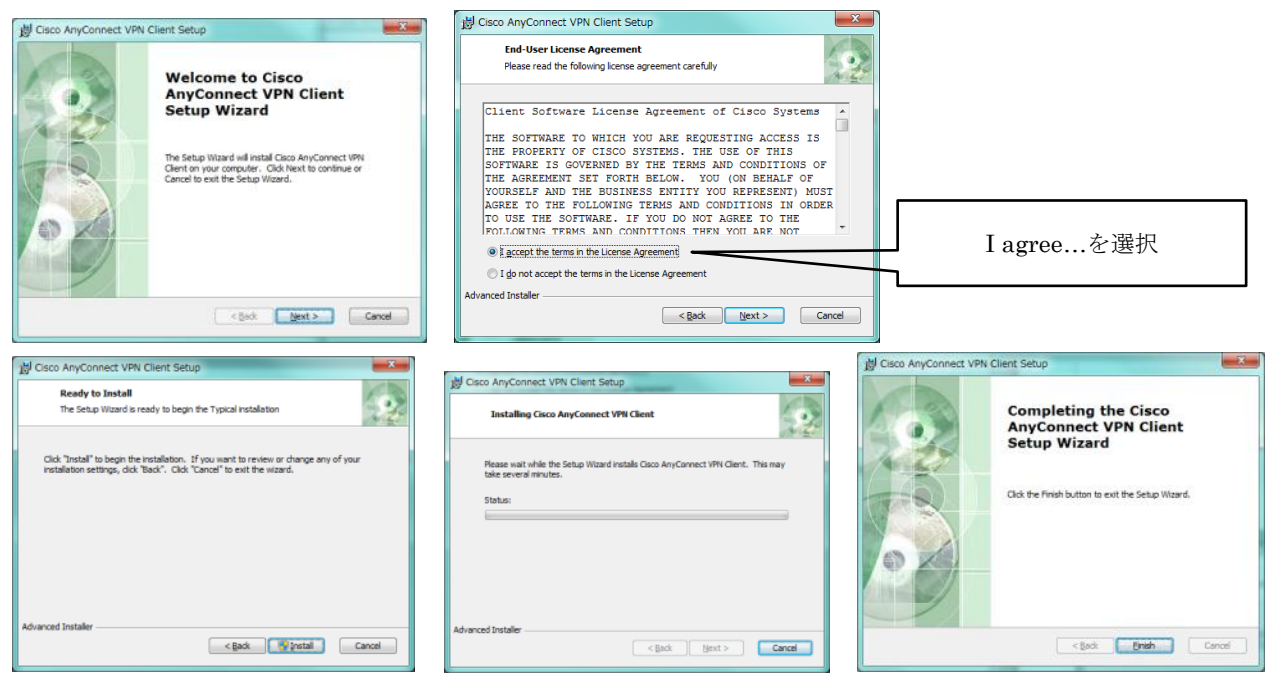

※インストール途中でセキュリティ警告が出る場合がありますが、「続行」してください

## 3. 接続確認

スタート画面から Cisco AnyConnect を実行する。

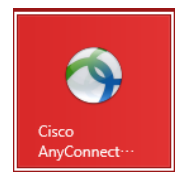

(初回起動時のみ) Verify your network connection 欄に sslvpn.fukujo.ac.jp と入力し、Connect ボタンを押す

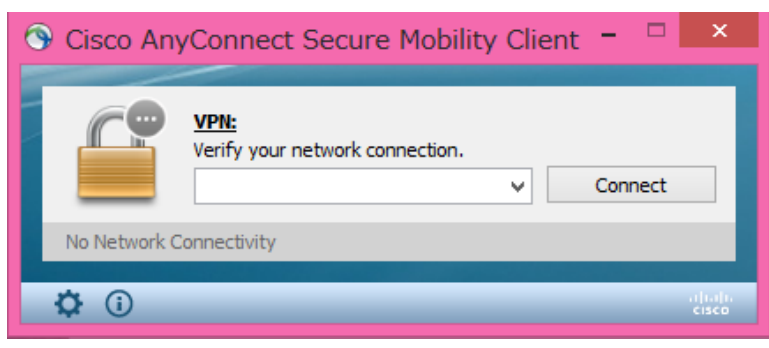

(2回目以降) Verify your network connection 欄に sslvpn.fukujo.ac.jp が保存されています

| ۲ | Cisco Any    | yConnect Secure Mobility Client 🧧 🗆     | ×     |
|---|--------------|-----------------------------------------|-------|
|   |              |                                         |       |
|   |              | VPN:<br>Verify your network connection. |       |
|   |              | sslvpn.fukujo.ac.jp v Connect           | :     |
|   | No Network C | Connectivity                            |       |
|   | ***          |                                         |       |
|   | <b>Q</b> (i) |                                         | CISCO |

| 🕙 Cisco AnyCo | onnect   sslvpn.fukujo 🔉      |                 |
|---------------|-------------------------------|-----------------|
| Please ente   | r your username and password. |                 |
| Group:        | fukujo.ac.jp 🗸 🗸              |                 |
| Username:     | AB123456                      |                 |
| Password:     | ********                      |                 |
|               |                               |                 |
|               | OK Cancel                     |                 |
|               |                               |                 |
| sername(学籍者   | 番号) Password を入力し、O           | K<br>K<br>ボタンを押 |

接続が完了したら、自動的に Mission-Net が開きます。

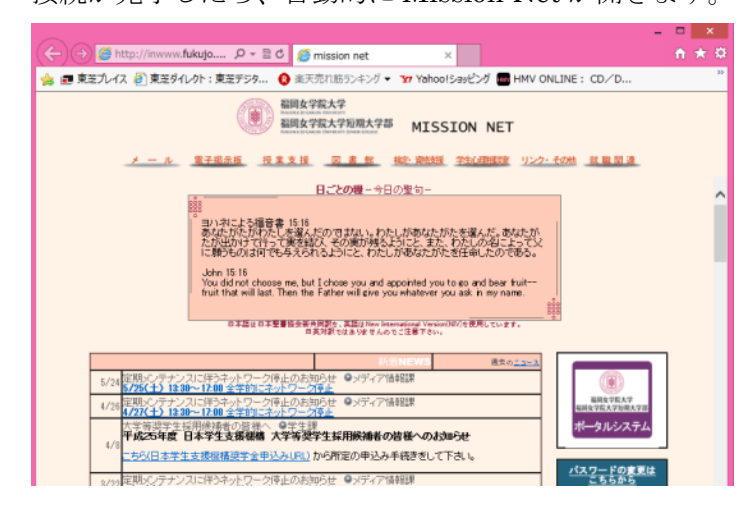

3. 切断

接続と同じく、ホーム画面から Cisco AnyConnect を実行 Disconnect を押す

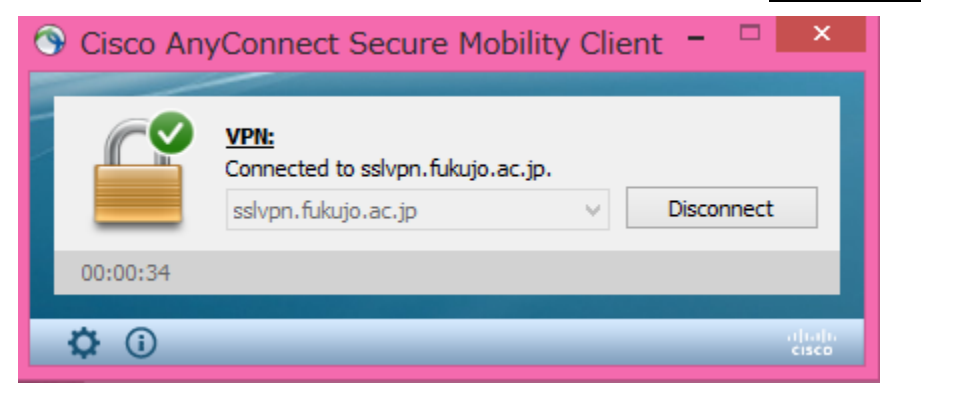